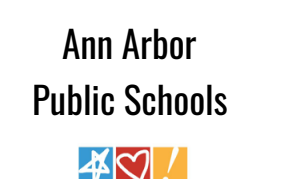

Lead. Care. Inspire.

## Signing Up for Schoology

**Parents** 

NEED TECH HELP? 734-997-1222

## Parent - Sign Up for Schoology

- 1. In a browser, navigate to <u>www.schoology.com</u>
- 2. Click the Sign Up button in the top right corner of the page.

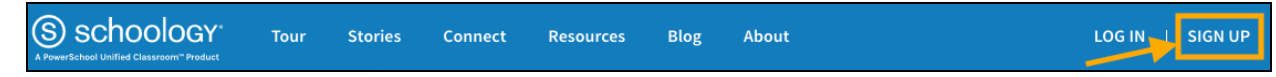

3. The Sign Up button will present with a small drop down dialogue box. Please select Parent.

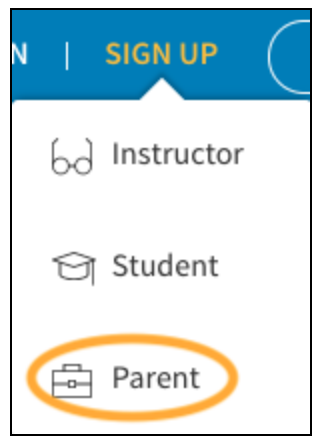

4. Enter the Access Code you received from your child's instructor.

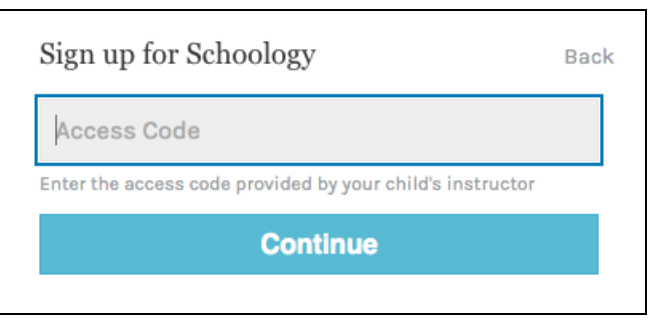

5. Fill out the registration form with your name, email address, and password. Acknowledge the security protocols, privacy policy, and Terms of Use. After clicking the **Register** button, you'll be able to browse your child's Schoology activities by selecting your child's name from the drop down menu located in the top right of

your screen.

| Sign up for Schoology                                                                                                    | Bac       | k 📿 🕡 Parent Name 🗸              |
|----------------------------------------------------------------------------------------------------|-----------|----------------------------------|
| First Name                                                                                                    | Last Name | 🕥 Parent Name 🗸                  |
| Email address                                                                                                    |           |                                  |
| Password                                                                                                    |           | Child Name<br>Fair Lakes Academy |
| Confirm Password                                                                                                    |           | 🜐 Add Child                      |
| l'm not a robot                                                                                                    | reCAPTCHA | Your Profile                     |
| <ul> <li>Subscribe me to the Schoology Exchange blog</li> <li>By clicking Register, you are agreeing to our Privacy<br/>Policy and Terms of Use</li> </ul> |           | Settings                         |
| Register                                                                                                    |           | Subscriptions                    |

- 6. Now that your account is created, you can associate additional children. While logged into your Schoology account, click the drop down menu next to your name in the top right of your screen, select **Add Child**, on the next screen, enter the Parent Access Code you received from your child's teacher and click the button to accept. To switch between children, use the drop down menu next to your name in the top right of your screen, select your screen, select your screen, select your screen, select your screen, select your screen, select your screen, select your child's name.
- 7. After your account is created. You can use the <u>www.schoology.com</u> link and then use the **Log In** button for all future access.